# Follett Destiny®

# What's New in Destiny

# Version 13.0 Including Automatic Updates

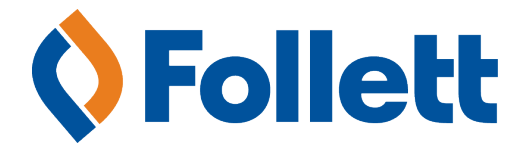

© Copyright 2015 Follett School Solutions, Inc.

# Contents

| Destiny | 13.0 Features                                  | 3  |
|---------|------------------------------------------------|----|
| Destiny | Library Manager                                | 5  |
| NEW     | OverDrive® and MackinVIA™ Integration          | 7  |
| NEW     | Permanent Link to Universal Search Home Page   | 11 |
| NEW     | Follett Shelf Update Enhancement               | 13 |
| NEW     | Scheduled Patron Update Enhancement            | 15 |
|         | Relevance Searching Enhancement                | 17 |
| Destiny | Resource Manager                               | 19 |
| NEW     | Follett 2600 UHF RFID Scanner and DRM RFID App | 21 |
|         | Catalog Unbarcoded Resources                   | 23 |
|         | Inventory Unbarcoded Resources                 | 27 |
|         | Circulate Unbarcoded Resources                 | 29 |
|         | Catalog Kits and Components                    | 31 |
|         | Transfer Enhancements                          | 33 |
|         | District Warehouse and Orders                  | 39 |
| NEW     | Digital materials and eTextbooks               | 47 |
|         | Searching Enhancement                          | 53 |
|         | Classes and Sections                           | 55 |
| Append  | ix                                             | 59 |

© Copyright 2015 Follett School Solutions, Inc.

# **Destiny 13.0 Features**

Welcome to Destiny® 13.0. The new version incorporates many of your suggestions, and we're confident you'll find the enhanced features and functions of Destiny 13.0 meet your needs. This document introduces you to the Destiny 13.0 features available in Destiny® Library Manager<sup>™</sup> and Destiny® Resource Manager<sup>™</sup>. We know you'll want to start using these enhancements right away.

**Important:** Customers who want to update to the latest version of Destiny must be on Destiny v12.0 or 12.5. If you have a version of Destiny earlier than v12.0, you must first update to Destiny v12.0 before you can update to v13.0 directly.

**Important:** To better serve your district and help meet future needs, Destiny now supports SQL Server 2014 Service Pack 1.

This document is updated to include auto-updates to Destiny v13.0. Features released or updated as part of an auto-update are identified by .

## Library Manager

- OverDrive® and MackinVIA™ Integration: You can now integrate your Destiny Library Manager system with OverDrive and MackinVIA. Users logged in to Destiny can access OverDrive and MackinVIA titles from Destiny Classic or Universal Search without a separate login. Users can also access OverDrive and MackinVIA directly with their Destiny username and password.
- Permanent Link to Universal Search Home Page: A new permanent link gives students direct access to your school's Universal Search Home page from your school's website, learning management system, or a document.
- Follett Shelf Update Enhancement: You can set up Destiny to automatically remove Follett eBook titles, even if they have copies for the following: subscription-based titles that have expired, titles marked 'hidden' by the district cataloger, and 26-checkout limit titles that have reached the maximum circulation allowed.
- Scheduled Patron Update Enhancement: There is a new option to select input to the patron data update process from a secured FTP (SFTP) location. This eliminates the need for Follett-hosted customers to install utilities on a local machine to support patron updates.

<u>Relevance Searching Enhancement</u>: Library Manager offers enhanced searching to ensure the most relevant matching titles are sorted higher in search results.

#### **Resource Manager**

Follett 2600 UHF RFID Scanner and DRM RFID App: Tracking your school's valuable resources has never been easier. With the new Follett 2600 UHF RFID Scanner and DRM RFID app, you can inventory a room in the time it takes you to walk around it.

<u>Catalog Unbarcoded Resources</u>: You can now add items of any status that don't have barcode numbers to any type of resource.

*Inventory Unbarcoded Resources*: To properly account for all your resources, you can include unbarcoded and consumable resources in an inventory.

<u>Circulate Unbarcoded Resources</u>: You can check out unbarcoded resources—including consumables—to patrons, and check them in again.

<u>Catalog Kits and Components</u>: You can manage kits, such as a box of beakers and flasks or a computer and its peripherals, without having to barcode or scan all of the pieces.

<u>Transfer Enhancements</u>: You can now transfer any resource that has a defined number of items, including unbarcoded items and digital materials. You can also request transfers to your school, and receive email notifications about incoming transfers and requests.

<u>District Warehouse and Orders</u>: Districts with a stand-alone resource repository can now have a specific site in Resource Manager for their warehouse. Schools in the district can place orders with the warehouse for any resources they need.

Digital Materials and eTextbooks: It's easy to give your students and teachers access to digital content and resources. Resource Manager now lets you link digital content to any resource and supports digital resources, such as eTextbooks. In addition, adding eTextbook redemption codes is easier than ever, with the new option to upload a text file.

<u>Searching Enhancement</u>: To make finding your resources in Destiny easier, Resource Manager offers an expanded number of searchable fields.

<u>Classes and Sections</u>: Ensuring you have the resources you need is easy if you define classes and sections in Resource Manager and assign teachers, students, textbooks, and other resources to them.

**Note:** Resource Manager supports the use of Follett classic barcodes for existing textbook resources. You can also import textbook records with Follett classic barcodes. However, Resource Manager uses the preferred barcode symbology you configured in the Back Office to auto-assign barcodes to new textbook items.

#### **Textbook Manager**

**Note:** The addition of textbook functionality to Destiny Resource Manager does not affect Destiny Textbook Manager. Districts which have both Destiny Textbook Manager and Destiny Resource Manager will **not** see the textbook functionality in Destiny Resource Manager.

# Destiny 13.0 Features

# **Destiny Library Manager**

# OverDrive and MackinVIA Integration

# Feature Description:

Library Manager is your one-stop shop for all your physical and digital resources. Logged-in Library Manager users can access OverDrive and MackinVIA titles from Destiny Library Manager without an additional login. Users can also access OverDrive and MackinVIA directly with their Destiny username and password.

## Feature Information:

You can configure Destiny Library Manager so logged-in users can access MackinVIA and OverDrive titles directly from the search results. Instructions for integrating with MackinVIA and OverDrive follow.

**Note:** In order to integrate, the Destiny Administrator must have identified the server as a production server, not a test server. To update or verify its status, go to **Setup > District Options > Server Identity**.

**Important:** The integration process requires you to contact Overdrive and/or Mackin to enable the connection.

#### MackinVIA Integration Process

To integrate with MackinVIA, log in as the Destiny Administrator, and complete the following steps:

#### 1. Select Setup > Update District Sites > Edit [district name].

- 2. To retrieve your Mackin account information, click **Run Report** in the Mackin Integration section. Destiny generates a report listing the following:
  - Whether Mackin is enabled
  - District Name
  - App ID
  - Site GUIDS
- 3. If you have not already done so, contact Mackin. You need to work directly with Mackin on the integration. Once Mackin confirms they have enabled your account to integrate, complete steps 4-7.

4. In the Mackin® Integration section, select the **Enable Mackin Integration** checkbox.

| * = Required Field            |                                                                                               |
|-------------------------------|-----------------------------------------------------------------------------------------------|
|                               |                                                                                               |
| * District Name               | District 2015 Save X Cancel                                                                   |
| District State Identification | 123456                                                                                        |
| * MARC Organization Code      | ILMcH123                                                                                      |
| *<br>District Customer Number | 9615281                                                                                       |
|                               | Use Alliance Plus <sup>TM</sup> Online                                                        |
|                               | Use School's Interoperability Framework (SIF)                                                 |
|                               | Allow Z39.50 clients to search my database                                                    |
|                               | Allow Universal Search users to export citations to EasyBib                                   |
|                               | 🖉 Award Winners 🗳 Update                                                                      |
|                               | Last Update Submitted: <u>7/29/2015 3:35 AM</u><br>Next Scheduled Update: 8/29/2015 3:07 AM   |
|                               | Days between Lexile updates 30                                                                |
|                               | Days between Fountas and Pinnell updates 30                                                   |
|                               | Last Update Submitted: <u>7/23/2015 12:08 PM</u><br>Next Scheduled Update: 8/22/2015 12:08 PM |
| Aspen SIS Configuration       | Enable Aspen SIS integration                                                                  |
| Mackin® Integration           | Enable Mackin Integration     Test Connection                                                 |
|                               | Mackin integration will only function for the production server.                              |
|                               |                                                                                               |

- 5. When the agreement appears, read it, and then enter your name at the bottom.
- 6. To accept the agreement and save the information, click **Sign**.

| District 2015 | Destiny Administrator Logout                                                                                                    |
|---------------|----------------------------------------------------------------------------------------------------|
| 👌 Home > Upda | te District Sites ≻ Edit District 2015                                                                                                    |
|               | Thanks for using Follett! When you use our products and services, you're<br>agreeing to our terms, so please take a few minutes to read over the updated<br>Licensing Terms below.                                                               |
|               | UPDATES TO DESTINY LICENSING TERMS FOR ENABLING INTEGRATION<br>BETWEEN DESTINY AND MACKINVIA SYSTEMS                                                                                                    |
|               | Follett understands that privacy is tremendously important to schools and<br>students who use our products and services.                                                                                                    |
|               | Follett enables districts and schools to securely maintain student roster<br>information for the purposes of provisioning accounts in our applications. As we<br>describe below, our customers decide which data are integrated with Follett and |
|               | 4. HOW TO CONTACT US                                                                                                    |
|               | If you have any questions about these terms or the application, please contact us<br>at <u>technicalsupport@follett.com</u> .                                                                                                    |
|               | By signing this agreement, you agree to these updated terms and are instructing<br>Follett to enable the integration of your Destiny Library Manager system with<br>your Mackinvia system.                                                       |
|               | School District: District 2015 Name:                                                                                                    |
|               | Date: 11/6/2015 10:36 AM CST                                                                                                    |

- 7. On the Edit District page, click **Save**.
- 8. Verify that the connection is working by clicking **Test Connection**. If the connection is successful, MackinVia opens in a new window.

**Note:** If you turn off integration by deselecting the checkbox, the following confirmation message appears: Be aware that if integration is disabled, users will no longer be able to use their Destiny credentials to access the third-party content. You will need to work with the vendor to ensure your students and staff have accounts set up on their platform to access the content.

#### **OverDrive Integration Process**

To integrate with OverDrive, log in as the Destiny Administrator, and complete the following steps:

#### 1. Select Setup > Update District Sites > Edit [district name].

- 2. To retrieve your OverDrive account information, you can generate a report by clicking **Run Report** in the OverDrive Integration section.
- 3. If you have not already done so, contact OverDrive. You need to work directly with OverDrive on the integration. Once OverDrive confirms they have enabled your account to integrate, complete steps 4-7.
- 4. In the OverDrive® Integration section, select the **Enable OverDrive Integration** checkbox.

| Our a Dailer @ Late and the | Enable OverDrive Integration     Test Connection     Run Report     ? |                       |  |  |
|-----------------------------|-----------------------------------------------------------------------|-----------------------|--|--|
| OverDrive® Integration      | * Website ID<br>Library ID                                            | * Authentication Name |  |  |
|                             | OverDrive integration will only function for th                       | e production server.  |  |  |

- 5. When the agreement appears, read it, and then enter your name at the bottom.
- 6. To accept the agreement and save the information, click **Sign**.
- 7. On the Edit District page, enter the identifiers you received from OverDrive:
  - Website ID (required)
  - Authentication Name (required)
  - Library ID (optional)
- 8. Click Save.
- 9. To verify the connection is working, click **Test Connection**. If successful, your OverDrive page opens in a new window.

A school can override the district configuration with their own. To configure your school's OverDrive integration:

- 1. In the OverDrive® Integration section, enter your school's **Website ID** and **Authentication Name** (up to 200 alphanumeric characters each).
- 2. Click Save.
- 3. To verify that the connection is working, click **Test Connection**. If the connection is successful, your OverDrive page opens in a new window.

### Permissions:

General > Administrative Access > Update Site Information

### Importance:

Integrating Mackin and OverDrive into Destiny makes it easier for students and staff to access all of your digital resources and simplifies managing student/staff accounts.

# Permanent Link to Universal Search Home Page

# Feature Description:

You can now create a permanent link to your school's Universal Search Home page.

## Feature Information:

The address box of your Universal Search Home page contains a URL that can be copied and pasted to any location. You can also bookmark the Home page using the browser's native bookmark manager.

Note the following regarding patron authentication:

- The link does not include any authentication and assumes all access is as a Guest. If Guests are not allowed, the patron must log in before the Home page opens.
- If a Guest patron opens a title and is prompted to log in, after they authenticate, they remain on the page they were on.
- If the patron is already logged in through single sign-on (SSO), he or she is logged in to Universal Search.

#### Importance:

Previously, Universal Search was accessed by going to gofollett.com or logging in to Destiny Classic. With the permalink, you can give direct access to the Universal Search Home page from a school or class webpage, a learning management system, or a document.

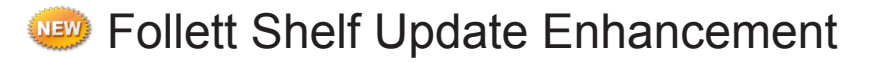

# Feature Description:

You can now set up Destiny to automatically remove the following Follett eBooks during the nightly Follett Shelf Update, even if they have copies:

- Titles whose monthly or annual subscription has expired
- 26-checkout titles that have circulated the maximum allowed
- Titles marked 'hidden' by the district cataloger in Setup > Maintenance > Title Maintenance

# Feature Information:

To set up the Follett Shelf Update to automatically remove expired or hidden titles:

- 1. Select Catalog > Search Setup > Follett Shelf.
- 2. Select the **Remove titles and copies that are expired or hidden** checkbox.

**Note:** This option is not available to the district library materials manager.

3. When the pop-up appears, click **Yes** if you are sure you want to delete titles and copies.

|                   | Home Dashboard Catalog Circulation Reports Back Office My Info                                                                    |
|-------------------|----------------------------------------------------------------------------------------------------|
|                   | Search Setup                                                                                                    |
| Library Search    | How do I ?                                                                                                    |
| Destiny Quest     | Are you sure you want to uncheck this checkbox?                                                                                   |
| Universal Search  | Yes No                                                                                                    |
| WebPath Express   |                                                                                                    |
| Digital Resources | Visual Search Enriched Content Searches Follett Shelf                                                                             |
| Standards Search  | Follett Shelf Search Setun                                                                                                    |
| Add Title         |                                                                                                    |
| Resource Lists    | Connection Information Destiny has been connected to UAT FollettShelf Site. Click Reconnect if you would like to                  |
| Import Titles     | connect to a different shelf.                                                                                                    |
| Export Titles     | Configure Preferences                                                                                                    |
| Titlewave         | You control how your digital collection is circulated. For this and other options, click Follett Shelf Setup. Follett Shelf Setup |
| Update Titles     | Synchronize Titles                                                                                                    |
| Update Copies     | When you add or remove Follett Shelf titles, those changes will be sent to Destiny                                                |
| Import Authority  | automaticany every day.                                                                                                    |
| Manage Authority  | Remove titles and copies that are expired or hidden                                                                               |
| Manage Subjects   | To form an immediate complementary alight to date                                                                                 |
| Search Setup      | To force an immediate synchronization, circk opdate.                                                                              |
| Follett Shelf     | Last Update Submitted: <u>12/9/2015 12:07 PM</u> Update<br>Next Scheduled Update: 12/3/2015 11:28 AM                              |
| -                 |                                                                                                    |

4. To run the update now, click **Update**. Otherwise, the update runs at the scheduled date and time shown.

## Permissions:

Library Materials > Administrative Access > Allow Follett Shelf administration

#### Importance:

With this automatic process, you no longer need to manually remove digital materials that you cannot circulate.

# Scheduled Patron Update Enhancement

# Feature Description:

The Scheduled Patron Update feature lets you define and schedule a process to update your patron records. Previously, the feature required that the patron CSV file be located on the Destiny server. Therefore, all Follett-hosted customers and some regional consortium customers could not set up the scheduling feature, because the Destiny server was not accessible for uploading the data. The Scheduled Patron Update feature now gives you the option to select a CSV file from a secured FTP (SFTP) site—eliminating the need to install command line utilities on a local district machine in order to support patron updates.

## Feature Information:

To set up a scheduled patron update, you need:

- The name and location of the CSV file containing your patron data.
- The frequency and the days that your district administration creates a patron data file for use in Destiny.
- The name and location of the properties file you created with the Patron Import Converter.

To set up a scheduled patron import, log in as a district-level patron user and complete the following steps:

#### 1. Select Back Office > Update Patrons > Schedule.

#### 2. Click Schedule It.

| List All Sites | Dashboard Catalog Reports Back Office                              |
|----------------|--------------------------------------------------------------------|
|                | Update Patrons                                                     |
| Manage Patrons | How do I ?                                                         |
| Update Patrons | Update Upload Changes Merge Duplicates Move Fields Remove Schedule |
| Update Classes | Scheduled Patron Updates                                           |
| Export Patrons | No scheduled patron updates found.                                 |
| Departments    |                                                                    |

3. Use the following table to complete the required fields:

| In this field       | Do this                                                                 |
|---------------------|-------------------------------------------------------------------------|
| Job Name            | Type a job name for the update.                                         |
| Directory (default) | Enter the path to the CSV file on the server.                           |
| SFTP URL            | Enter the server name and any subfolders where the CSV file exists.     |
| User Name           | Enter the user name configured to access this server and folder.        |
| Password            | Enter the corresponding password for the user name value entered above. |
| File name           | Type the CSV file name.                                                 |
| Properties file     | Navigate to the location of the properties file.                        |

- 4. Make any other changes to the non-required fields.
- 5. In the Job Schedule section, select the type of update you want to run each day as follows:

| Option      | Select this to                                                                                          | Recommended if                                                                                                    |
|-------------|----------------------------------------------------------------------------------------------------|----------------------------------------------------------------------------------------------------|
| Full        | Convert and upload all of<br>the records in the CSV file<br>that match the properties<br>configuration. | <ul> <li>Your patron population is<br/>under 50,000.</li> <li>Your patron population is<br/>over 50,000, and you are<br/>scheduling weekend updates.</li> </ul> |
| Incremental | Convert and upload only records that are newer or have changes since the last update.                   | <ul> <li>Your patron population is<br/>over 50,000, and you are<br/>scheduling weekday updates.</li> </ul>                                                      |

- 6. In the **Time** field, enter the time for the updates to run.
- 7. In the Patron Update Job Options section, make any changes to the non-required options.
- 8. When you are finished, click **Save**. The Patron Updates page opens.
- 9. Find your job, and then click **Run**. The Job Manager page displays the status of your job, such as In Progress. Click **Refresh List** to refresh the page.
- Once your job status is Completed, click View. The Job Summary page opens.
   Note: The links on this page are great tools for troubleshooting.
- 11. Review the job summary, and then proceed accordingly.

#### Importance:

The ability to automate patron updates saves you time and ensures Destiny is up-to-date with the latest patron information.

# **Relevance Searching Enhancement**

## Feature Description:

Destiny Library Manager searching improved to ensure that the most relevant matching titles are sorted higher in search results.

## Feature Information:

To better serve customers, Library Manager improved relevance searching to ensure titles that exactly match the search term are sorted higher in search results. Additionally, Follett enhanced search algorithms to give title keywords higher relevance than keywords in other parts of the cataloging record.

#### Importance:

Users can more easily locate titles that match their search terms.

# **Destiny Resource Manager**

# **Resource Manager**

# Follett 2600 UHF RFID Scanner and DRM RFID App

# Feature Description:

The new Follett 2600 UHF RFID Scanner scans any UHF RFID tag from several feet away. You can complete an entire inventory of most rooms with a quick four-corner sweep. Scan RFID tags and barcodes with a single device. The Follett 2600 seamlessly pairs with the Follett DRM RFID app, which gives you access to Destiny Resource Manager.

## Feature Information:

The Follett 2600 provides Ultra High Frequency (UHF) Radio Frequency Identification (RFID), with optional barcode scanning functionality.

The Follett DRM RFID app gives you direct access to Destiny Resource Manager. Inventory procedures are the same as if accessing Destiny Resource Manager from a browser. The app is supported on Android 4.4.3 and iOS 9.1 or later devices.

| 🗠 🏟 🖻                    |                                                           |                 |                 | *            | 奈 🖬 12      | :19 PM  |
|--------------------------|-----------------------------------------------------------|-----------------|-----------------|--------------|-------------|---------|
| Follett Di<br>Connect    | RM RFID<br>ed                                             | Θ               | Õ               | Ø            | *           | :       |
| https://                 | follettdestiny.com/backoffice/servl                       | let/prese       | ntinvento       | oryform.     | do?l2r      | Go      |
| Follett Destiny*         | George Washington High Resource View v I<br>School        | all Logout      | )   Help        | 🛒 Shop       | Follett Con | nmunity |
| List All Sites           | Dashboard Catalog Circulation Reports Ba                  | ck Office       | <u></u>         | lessages     | VISITIO     | lay     |
|                          | Inventory                                                 |                 |                 |              |             |         |
| Manage Patrons           |                                                           |                 |                 |              | How do I ?  |         |
| Update Patrons           | [View In-Progress & Completed Inventories]                |                 |                 | Ê            | Start New   |         |
| Update Classes           |                                                           |                 |                 |              |             |         |
| Import Patrons           | Resource Inventory Tech lab - Started 10/5/2015           | •               |                 | Ê            | Finalize    |         |
| Export Patrons           | Items with barcodes 53.61% Complete as of 11:18 AM @Refre | sh              |                 | <u></u> _    |             |         |
| Manage Homerooms         | 0 of 16 Resources counted                                 |                 |                 |              |             |         |
| Upload Patron Pictures   | Details                                                   |                 |                 |              |             |         |
| Resource Policies        |                                                           |                 |                 |              |             |         |
| Access Levels            | Account for each Barcode                                  | Co              | unt Items Witho | out Barcodes |             |         |
| Calendar/Hours           |                                                           | odate           |                 |              |             |         |
| Site Configuration       | Current scanning location: Unspecified                    |                 |                 |              |             |         |
| Help Tickets             | Scan or enter one-at-a-time                               |                 | AccountFo       | or           |             |         |
| Inventory<br>Job Manager | Or upload a file of barcodes Choose File No fi            | ile chosen      |                 | <b>Γ</b> ι   | Jpload      |         |
|                          | - Most Recently Accounted For                             |                 |                 |              |             |         |
|                          | Barcode Resource Name                                     |                 |                 | Lo           | cation      |         |
|                          | 472 Cisco Aironet 1100 wireless access pol                | Int             |                 | R            | WI 105      |         |
|                          | Started by all [ <u>View Selections</u> ]                 |                 |                 |              |             |         |
|                          | #2002.2015 Follott School Solutions Inc. 12.0 PC3         | 11/24/2015 11-1 | R ANA COT       |              |             | _       |
|                          |                                                           |                 |                 |              |             |         |
|                          |                                                           |                 | _1              |              |             |         |
|                          |                                                           |                 |                 |              |             |         |

In addition to inventory functions, you can use the Follett 2600 UHF RFID Scanner and Follett DRM RFID app to identify an item's status. You can also use it to create a barcode list to update or delete a group of resources.

#### Importance:

The Follett 2600 UHF RFID Scanner and Follett DRM RFID app make your job easier, save you time, and help you fully utilize Destiny Resource Manager.

# **Resource Manager**

# Catalog Unbarcoded Resources

# Feature Description:

You can now add resource items without barcodes to Resource Manager.

# Feature Information:

The instructional classification in a resource description record defines the type of barcoding allowed for that resource. By default, the instructional classification is set to Undefined, which makes entering a barcode number optional. Every resource template includes the new Instructional Classification drop-down.

Resource Type Athletic Equipment

**Description** Footballs

Instructional Classification -- Undefined -- 🔻

Replacement Price \$30.00

## Defining the Instructional Classification

Use the following steps to define the instructional classification:

- 1. Select Catalog > Resource Search.
- 2. Browse or search for and select the resource you want to define the instructional classification for.
- 3. Click Edit.
- 4. From the **Instructional Classification** drop-down, select the appropriate classification.
- 5. If none of the listed classifications are suitable, click **Other** to define a new one:

\* = Required Field

- In the Name field, type a name for the instructional classification.
- Select one of the following to determine whether these items need barcodes:
  - **Can have a barcode** lets you assign, not assign, and remove barcodes.

| Instructional Classification                     |               |
|--------------------------------------------------|---------------|
| Name                                             | Save X Cancel |
| Titles with this Instructional Classification    |               |
|                                                  |               |
| Can have a barcode                               |               |
| ● Can have a barcode<br>● Never have a barcode ? |               |

Other...

- **Never have a barcode** prevents anyone from assigning barcodes to the items and prevents Destiny from importing or uploading items with barcode numbers. You cannot select this option if this resource has any exiting barcoded items. If checked out, these items need to be checked in through Patron Status or globally.
- Are consumable prevents anyone from assigning barcodes to the items. Destiny only
  accepts counts for these items. If checked out, they are automatically deleted on their due
  date.
- 6. Click Save.
- 7. On the Edit Resources page, use the **Instructional Classification** drop-down to select the new instructional classifications.

#### Adding Unbarcoded Items

Once you have resources with instructional classifications that can be unbarcoded, you can add unbarcoded items to your catalog. Use the following steps to add items without barcodes:

1. From an item's resource details, click **+Add Items**.

|                    | Dashboard Catalog Circulation Reports Back Office My Info |                     |
|--------------------|-----------------------------------------------------------|---------------------|
|                    | Resource Search > Search Results > "Footballs" > Add Item |                     |
| Resource Search    |                                                           | How do I ?          |
| Add Resource       | Footballs                                                 | Save                |
| Resource Lists     | Add Items without Barcodes V                              | Add historical note |
| Transfer Resources | *Number of Items 1                                        | Cancel              |
| Resource Orders    | Status Available                                          |                     |
| Update Resources   | Condition Usable •                                        |                     |
| Update Software    | Home Location Undefined   Other                           |                     |
|                    |                                                           |                     |

2. From the **Add Items** drop-down, select to add items with or without barcodes.

**Note:** There is no Add Items drop-down if you are adding items to a resource that never have a barcode.

3. Complete as many fields as possible.

**Note:** For textbook resources, the Funding Source drop-down is replaced with the Budget Category drop-down.

4. Click Save.

#### Managing Unbarcoded Items

You can add unbarcoded items to a resource description with an instructional classification that makes barcoding the items optional. If that is the case, you can add or remove barcodes, mark them lost or found, and delete them from the Items subtab of the resource description record. Use the following steps to manage your barcoded and unbarcoded items:

- 1. From an item's resource details, click Items.
- 2. From the **Group by** drop-down, select **Status**.
- 3. Next to the group you want to work with, click **Show More**.

**Note:** You must select **Available** to add or remove barcodes, mark items lost or found, or delete items.

|                                                    |                           |                  |                             | Resource Details Fitems    |  |
|----------------------------------------------------|---------------------------|------------------|-----------------------------|----------------------------|--|
| Apple Mac Bo                                       | ook Pro                   |                  |                             | H Add Item                 |  |
| Items at George                                    | e Washington High S       | chool: 8 (5 ava  | ailable)                    |                            |  |
| Group by: Status                                   |                           |                  | ,                           |                            |  |
| Status                                             | Items                     |                  |                             |                            |  |
| Available                                          | 5 (4 unbarcoded)          |                  | Show Less 🕿                 |                            |  |
|                                                    | Item                      | s with barcode   | es Remove Barcodes          |                            |  |
| Barcode<br>(Serial Num                             | Status                    | Condition        | Home Location               |                            |  |
| 000000000                                          | 00359 <u>Available</u>    | <u>e</u> Usable  |                             | '' X X 🖉 🖉 🖬               |  |
|                                                    | Items withou              | ıt barcodes  🏾 🏶 | Assign Barcodes Lost        | ī.                         |  |
| Barcode<br>(Serial Numl                            | Status<br>ber)            | Condition        | Home Location               |                            |  |
|                                                    | <u>Available</u>          | Usable           |                             | 22 × 2 C 🛍 î               |  |
| In Use                                             | 3 (0 unbarcoded)          |                  | Show More 😽                 |                            |  |
| "On Order" Items<br>There are no "On Order" items. |                           |                  |                             |                            |  |
| 💥 = Create Help T                                  | ïcket 🛛 💹 = Update Assigr | nments 📝 = Edit  | : 🖉 = Update Digital Conten | t 🛅 = Duplicate 📶 = Delete |  |
| Off-site Items                                     |                           |                  |                             |                            |  |
| Barcode<br>(Serial Number)                         | Status                    | Condition        | Site                        |                            |  |
| 654646                                             | Available                 | Usable           | Abraham Lincoln Eler        | mentary School             |  |

4. Use the following table to complete your task:

| To remove barcodes from items | a. Click - <b>Remove Barcodes</b> .                                                                |
|-------------------------------|----------------------------------------------------------------------------------------------------|
|                               | b. In the <b>Quantity to Unassign</b> field, specify the number of items to unbarcode.             |
|                               | c. Type the first barcode number.                                                                  |
|                               | d. Click <b>Remove</b> .                                                                           |
| To assign barcodes to items   | a. Click +Assign Barcodes.                                                                         |
|                               | <ul> <li>In the <b>Items to Barcode</b> field, specify how many<br/>items to barcode.</li> </ul>   |
|                               | c. Type the first barcode number, or have Destiny automatically assign the next available barcode. |
|                               | d. Select the <b>Print labels</b> checkbox to print labels.                                        |
|                               | e. Complete as many of the remaining fields as possible.                                           |
|                               | f. Click <b>+Assign</b> .                                                                          |
| To mark items as "Lost"       | a. Click <b>Lost</b> .                                                                             |
|                               | b. In the <b>Items to mark Lost</b> field, type the                                                |
|                               | number of items to mark lost.                                                                      |
|                               | this way.                                                                                          |
|                               | c. Click Mark Lost.                                                                                |
| To delete items               |                                                                                                    |
|                               | a. Click www.                                                                                      |
|                               | items you want to delete.                                                                          |
|                               | c. Click <b>Delete</b> .                                                                           |
| To mark "Lost" items "Found"  | a. Click <b>Found</b> .                                                                            |
|                               | b. In the <b>Items to make Available</b> field, type the numbers of items you found.               |
|                               | c. Click <b>Found</b> .                                                                            |
|                               |                                                                                                    |

# Importance:

Being able to add resources without barcodes makes it easier to catalog and manage resources.

# **Resource Manager**

# Inventory Unbarcoded Resources

## Feature Description:

Conducting an inventory helps ensure you know the exact location, status, and condition of each of your resources. You can now include unbarcoded and consumable resources in your inventories.

# Feature Information:

Use the following steps to start an inventory that includes unbarcoded and consumable resources:

- 1. Select **Back Office > Inventory > Start New**.
- 2. In the **Inventory Name** field, type a unique name for your inventory.

**Note:** If you are logged in to the district, use the **For** drop-down to select which schools in your district will conduct the inventory.

3. To limit your inventory to specific types of resources, such as textbooks, click **Update** next to Resource Types, and then select only the resource types you want.

|                           | Dashboard Catalog Circulation Reports Back Office My Info                                                                          |  |  |  |  |
|---------------------------|----------------------------------------------------------------------------------------------------|--|--|--|--|
|                           | Inventory > Start Inventory                                                                                                    |  |  |  |  |
| Manage Patrons            | How do I ?                                                                                                    |  |  |  |  |
| Update Patrons            | Specify the resources to be inventoried                                                                                            |  |  |  |  |
| Update Classes            |                                                                                                    |  |  |  |  |
| Import Patrons            | Inventory Name                                                                                                    |  |  |  |  |
| Export Patrons            | Limited to - Unlimited -                                                                                                    |  |  |  |  |
| Manage Homerooms          | Resource Types All Resource Types 🚽 Update                                                                                         |  |  |  |  |
| Upload Patron<br>Pictures | Purchase Price Greater than or equal to V                                                                                          |  |  |  |  |
| Resource Policies         | Include 🗹 Items with barcodes                                                                                                    |  |  |  |  |
| Access Levels             | Items without barcodes                                                                                                    |  |  |  |  |
| Calendar / Hours          | Consumables 🤔                                                                                                    |  |  |  |  |
| Site Configuration        | Handling checked out items I want to                                                                                               |  |  |  |  |
| Help Tickets              | Include items that are checked out. Make these items unaccounted for.                                                              |  |  |  |  |
| Inventory                 | ${oldsymbol {eta}}$ Check in currently checked out items when scanned into inventory.                                              |  |  |  |  |
| Job Manager               | All items meeting the above criteria will be set to "unaccounted for"<br>Except for items that have been seen on or after 6/1/2015 |  |  |  |  |
|                           | During this inventory, if the location of an item does not match the currently specified location                                  |  |  |  |  |
|                           | OK Cancel                                                                                                    |  |  |  |  |
| _                         |                                                                                                    |  |  |  |  |

- To include unbarcoded items or consumable resources, select the appropriate checkbox(es).
   Note: Unbarcoded items and consumables that are checked out are automatically accounted for. If they are checked in during inventory, they remain accounted for.
- 5. Select the other limiters for your inventory as needed.

6. Click **OK**, and then click **Yes** in the confirmation message to begin the inventory.

**Note:** Once you confirm the inventory, you cannot edit the criteria or rename the inventory.

| <ul> <li>Please note</li> <li>Any checked out ite</li> </ul> | em that is scanned into inventory will be checked in. |
|--------------------------------------------------------------|-------------------------------------------------------|
| Are you                                                      | sure you want to start this inventory?                |
|                                                              | Yes No                                                |

Use the following steps to conduct an inventory that includes unbarcoded and consumable resources:

- 1. Select Back Office > Inventory > Count Items Without Barcodes.
- 2. Type the counts for each resource listed.

**Note:** Follett recommends periodically clicking **Save** to retain entered accounts. You can always update saved counts.

| [ <u>View In-Progress &amp; Complet</u>                                                        | ted Inventories ]              |                     | Start New       |
|------------------------------------------------------------------------------------------------|--------------------------------|---------------------|-----------------|
| <b>Resource Inventory</b>                                                                      | Summer 2015 - Started 6/1/20   | 015 🔻               | Einalize        |
| Items with barcodes 4.21% Co                                                                   | mplete as of 3:58 PM 🕸 Refresh |                     |                 |
| 0 of 6 Resources counted                                                                       |                                |                     |                 |
| 🔎 Details                                                                                      |                                |                     | 🚔 Print It!     |
|                                                                                                |                                |                     | Save            |
| Account fo                                                                                     | r each Barcode                 | Count Items Without | Barcodes        |
| Resources 1-6 out of 6                                                                         |                                |                     |                 |
| Resource                                                                                       |                                | Item Count          | Inventory Count |
| 32GB USB Thumb dri                                                                             | ve                             | 19                  |                 |
| Algebra ISBN: 0-7854-3568-9 Pearson Education                                                  | 2004                           | 3                   |                 |
| Apple Mac Book Pro                                                                             |                                | 4                   |                 |
| Basketball                                                                                     |                                | 3                   |                 |
| Dell Precision T5400                                                                           |                                | 1                   |                 |
| 📌 Math                                                                                         | 100M 4 53340 443 3             | 5                   |                 |
| Richards, Thomas J<br>1997<br>Resources 1-6 out of 6                                           | ISBN: 1-5//68-11/-/            |                     |                 |
| Richards, Thomas J<br>1997<br>Resources 1-6 out of 6<br>Started by all [ <u>View Selection</u> | ISBN: 1-57768-117-7            |                     | Save            |

#### Importance:

You can now confirm the status and location of all your unbarcoded and consumable resources by conducting an inventory.

# **Resource Manager**

# **Circulate Unbarcoded Resources**

# Feature Description:

To make it easier to circulate all resources without barcoding them first, you can check out unbarcoded resources to patrons and check them in again.

# Feature Information:

Before you can circulate unbarcoded resources, you need to configure your site to allow the circulation of unbarcoded and consumable resources. Use the following steps to configure your site:

- 1. Select Back Office > Site Configuration > Circulation.
- 2. To circulate consumable resources, select the **Allow consumable...** checked out checkbox.
- 3. To circulate unbarcoded resources, select the **Allow unbarcoded... checked out** checkbox.

Note: Selecting the Allow unbarcoded resources to be checked out checkbox does not allow for the circulation of consumables, use "Digital Material (never barcode)", or "Digital Material -- Auto Circ (never barcode)".

#### Resource Options

Allow consumable resources to be checked out ?
Allow unbarcoded resources to be checked out ?
Allow resources to circulate to any patron/department/location in the district ?
Allow ther sites to assign this site's software licenses to their resource?
Allow other sites to assign this site's software licenses to their resources
Automatically create fine for lost resources ?
Create fines using... ?
@ Replacement price from resource
Purchase price from item
Prorate fine amount ?
Require explanation when waiving resource fine ?
Require explanation when issuing resource refunds ?
Calendar days from date "lost" before a paid textbook resource fine becomes non-

Once you configure your Destiny to circulate unbarcoded and consumable items, you can check them out using the To Patron checkout option. Use the following steps to check out an unbarcoded or consumable item:

refundable:

#### 1. Select Circulation > Check Out Items > To Patron.

- 2. Search for and select the patron's record.
- 3. Type a keyword for the resource you want to check out, and then click **Find Item**.

**Note:** If you are checking out a textbook or consumable, you can scan its ISBN.

4. Next to the item you want to circulate, click **Check Out**.

|                          | Dashboard Catalog Circulation Reports Back Office My Info  |
|--------------------------|------------------------------------------------------------|
|                          | Check Out Items                                            |
| Check Out Ite <u>m</u> s | How do I ?                                                 |
| Check In Items           | ► To Patron To Department To Location                      |
| Fines                    |                                                            |
| Itom Ctatur              | Find Go! AFind Patron AFind Item                           |
| Item Status              | Only search Patron Names V                                 |
| Patron Status            |                                                            |
| Offline Circulation      | 32GB USB Thumb drive Check Out                             |
| Reset                    | Equipment and Furniture > Computer Equipment > Peripherals |
|                          |                                                            |
|                          |                                                            |
|                          | Ansley, Linwood Danny (Student: 2010001693)                |
|                          | Checked Out Resources: 0 Grade Level 12                    |
|                          | Overdue Resources: 0 Homeroom Ms. Gray                     |
|                          | - Items Out                                                |
|                          | There are no items checked out to this patron              |
| -                        |                                                            |
| _                        |                                                            |
|                          |                                                            |

You can now finish checking out items to the patron.

Once a patron is done with an unbarcoded resource item, you need to check it in again. Use the following steps to check in an unbarcoded item:

# 1. Select Circulation > Patron Status.

- 2. Search for and select the patron's record.
- 3. Next to the resource items being returned, click **Check In**.

**Note:** Destiny automatically removes consumables from a patron's record at the end of the loan period and deletes them from your inventory. If you need to, you can check consumables in early. Destiny removes them from the patron's record and makes them available in your catalog.

## Importance:

You can now circulate unbarcoded and consumable resource items.

| Linwood Da   | anny Ansley [Student]  |                    | KEdit Patron      |
|--------------|------------------------|--------------------|-------------------|
|              | Barcode 2010001693     | Label Nicknan      | ie .              |
|              | Status Active          | Grade Lev          | el 12             |
|              | Gender Male            | Homeroo            | m Ms. Grav        |
|              | Card Expires 7/31/2016 |                    |                   |
|              | Grad Year 2016         |                    |                   |
|              | Birthdate 3/3/1997     |                    |                   |
|              | District ID 3961000102 |                    |                   |
| Acceptable U | Jse Policy on File? NO |                    |                   |
| – Items Ou   | t                      |                    | View History      |
| Resources    |                        |                    | ,                 |
| Due Date     | Resource Name          | Home Location      | Checked Out       |
| 6/21/2015    | 32GB USB Thumb drive   |                    | 6/3/2015 Check In |
| – Fines—     |                        |                    | Add Fine          |
|              | There are no fin       | es for this patron |                   |
|              |                        |                    |                   |
| – Current 1  | Transactions           |                    |                   |
| Checked Out  | Overdue                | Holds/Bookings: 0  | Fines: \$0.00     |
| Resource: 1  | Resource: 0            |                    |                   |

# **Resource Manager**

# Catalog Kits and Components

# Feature Description:

You can manage all your kits and components, such as a laptop with a charger and case, without having to barcode or scan all the pieces.

# Feature Information:

A kit is a specialized type of item, in that one item or kit consists of multiple pieces that are meant to stay together. For example, a biology textbook might come with an anatomical skeleton and three posters or a bundle of a study guide, workbook, and marker. Catalogers can add components to any type of resource, including consumables. Then, whenever a kit is checked out, checked in, or inventoried, you can confirm every component is accounted for.

**Important:** To add components to a resource item, you need to add the components to the resource description record *before* adding any resource item records. Components *cannot* be added to a resource item record that existed before the components were added.

Use the following steps to add components to a resource:

#### 1. Select Catalog > Resource Search.

- 2. Browse or search for the resource you want to add components to, and then click **Details**.
- 3. Click **Components**. The Components page appears.

|                    | Dashboard             | Circulation                        | Reports Back Office My I | nfo        |
|--------------------|-----------------------|------------------------------------|--------------------------|------------|
|                    | Resource Search > Sea | rch Results > "Dell Latitude XT" > | Components               |            |
| Resource Search    |                       |                                    |                          | How do I ? |
| Add Resource       |                       | *Component                         |                          | E Caus     |
| Resource Lists     |                       | *Quantity 1                        |                          | Save       |
| Transfer Resources |                       | Reference ID                       |                          | Cancel     |
| Resource Orders    |                       | * = Required Field                 |                          |            |
| Update Resources   |                       |                                    |                          |            |
| Update Software    | Dell Latit            | ude XT Component                   | S                        |            |
|                    |                       | Quantity                           | Reference ID             |            |
|                    | Case                  | 1                                  |                          | 2 6        |
|                    | Charger               | 1                                  |                          | 2 1        |
|                    |                       |                                    |                          |            |

- 4. In the **Component** field, type a name of up to 30 characters.
- 5. In the **Quantity** field, type the number of that component.
- 6. In the **Reference ID** field, type an identifying number for the component.
- 7. Click **Save** to save the component and add another component to the resource.

31

8. To return to the resource details, click **Cancel**. The components are listed in their own section.You can access the component list from **Circulation > Item Status > Components Included** 

|                                                                             | Dashboard Catalog                                                                                         | Circulation Rep                      | orts Back Off                                                                          | ice My Info                                                                |                                                         |
|-----------------------------------------------------------------------------|----------------------------------------------------------------------------------------------------|--------------------------------------|----------------------------------------------------------------------------------------|----------------------------------------------------------------------------|---------------------------------------------------------|
|                                                                             | Item Status                                                                                               |                                      |                                                                                        |                                                                            |                                                         |
| Check Out Ite <u>m</u> s<br>Check I <u>n</u> Items<br>Fines                 | Find Item                                                                                                 | Go!<br>Dell Latitud                  | de XT 🔎                                                                                |                                                                            | How do I ?                                              |
| Item Status         Patron Status         Offline Circulation         Reset | Barcode<br>Date Acquired<br>Condition<br>District ID<br>Purchase Order<br>Serial Number<br>Purchase Price | 5000000000365<br>3/20/2015<br>Usable | Home Location<br>Custodian<br>Department<br>Projected Life<br>Funding Source<br>Status | Math Lab<br>Undefined<br>Technology<br>Undefined<br>Undefined<br>Available | Assignments<br>Mark Lost<br>Mark Stolen<br>View History |
|                                                                             | Current                                                                                                   | Checkout<br>Ione                     |                                                                                        | Previous Checkout<br>None                                                  |                                                         |

or from the **Items** subtab of a resource record description.

|                                      |                  |              |               | Resource Details  Items |
|--------------------------------------|------------------|--------------|---------------|-------------------------|
| Dell Latitude XT                     |                  |              |               | Add Item                |
| Items at George Wa<br>Group by: None | shington High    | n School: 10 | (9 available) |                         |
| Barcode<br>(Serial Number)           | Status           | Condition    | Home Location |                         |
| 5000000000365                        | <u>Available</u> | Usable       | Math Lab      | ≝ × 2 🕞 C 🖻 û           |
| 500000000366                         | <u>Available</u> | Usable       | Math Lab      | 2 × P 🖥 C 👊 🕯           |

# Importance:

Adding components to a kit gives you a quick and easy way to track a resource's peripheral.

**Resource Manager** 

# **Transfer Enhancements**

# Feature Description:

You can now transfer unbarcoded resources, including items with an instructional classification of "Digital Material (never barcode)" and "Digital Material - Auto Circ (never barcode)". The unbarcoded resource *must* have a defined number of items to be transferred in Destiny. Additionally, you can request resources be transferred to your school and receive email notifications about incoming transfers and requests.

# Feature Information:

Enable email notifications to ensure you know about incoming transfers and requests as soon as they are sent. Use the following steps to set up email notifications:

**Note:** Your Destiny Administrator must have the district's SMTP server configured to enable email notifications.

1. Log in to your site and select **Catalog > Transfer Resources > Notices**.

2. In the **Attention** field, type the name of the person you want to receive the notifications.

3. In the **Email** field, type the email address you want to receive the notifications.

|                    | Dashboard Catalog Circulation Reports Back Office                                         |
|--------------------|-------------------------------------------------------------------------------------------|
|                    | Notices                                                                                   |
| Resource Search    | How do I ?                                                                                |
| Add Resource       | Track Upload > Notices                                                                    |
| Resource Lists     | Resource Transfer Notice                                                                  |
| Transfer Resources | When items are transferred to this site, send email notification to                       |
| Resource Orders    | Attention                                                                                 |
| Update Resources   | Email Test Email                                                                          |
| Update Software    | Please note, the receiver needs to have the Transfer/Receive resource/items access right. |

- 4. To send a test email, click **Test Email**.
- 5. Click +Add.

#### Configuring Destiny to Allow Transfer Requests

Before you can request a transfer of resources, your Destiny Administrator needs to properly configure the district. Use the following steps to configure your district to allow sites to request a transfer:

- 1. Log in as the Destiny Administrator.
- From the District Welcome page, select Setup >
   Sites > 4.
- 3. Select the **Allow sites to make transfer requests** checkbox.
- 4. Click Save.

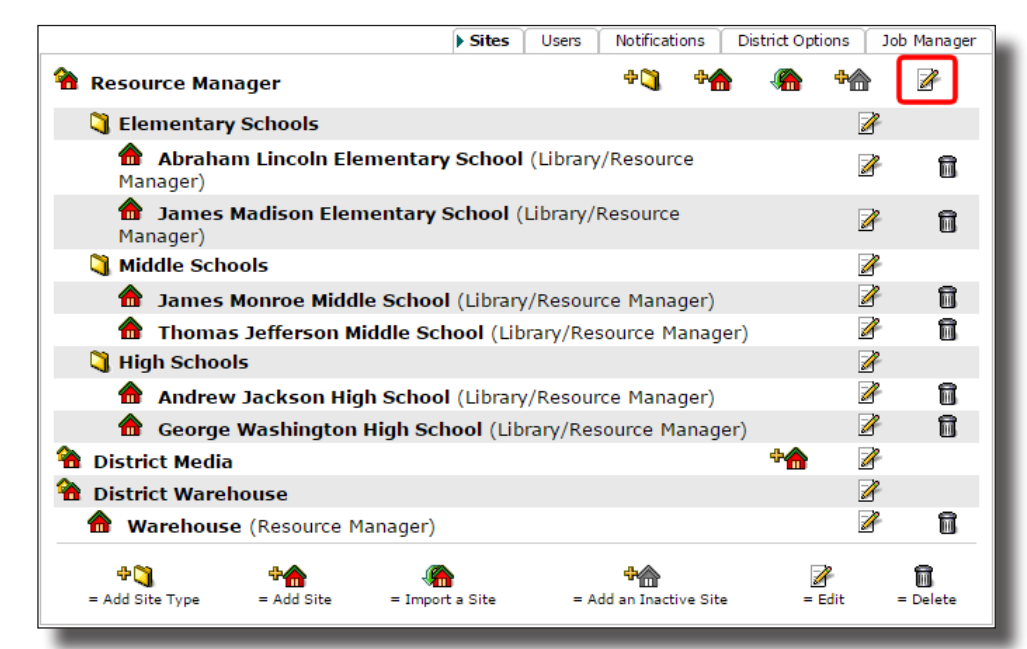

#### Requesting a Transfer

Once your Destiny Administrator properly configures your district's Destiny, you can request a transfer from the district. Use the following steps to request a transfer:

#### 1. Select Catalog > Transfer Resources > Requests > +New Request.

2. From the **Find** drop-down, select the resource type you need.

| Find | Resources                                  | ▼ t | Displayable Name ▼ | Go! Close |
|------|--------------------------------------------|-----|--------------------|-----------|
|      | Resources                                  |     |                    |           |
|      | aTextbook                                  |     | Only my resources  |           |
|      | Computers test edited                      |     |                    |           |
|      | Computers test edited > Desktops           |     |                    |           |
|      | Computers test edited > Desktops > Macs    |     |                    |           |
|      | Computers test edited > Desktops > Windows |     |                    |           |
|      | Computers test edited > Laptops            |     |                    |           |
|      | Computers test edited > Laptops > Apple    |     |                    |           |
|      | Computers test edited > Laptops > PC       |     |                    |           |
|      | Computers test edited > Tablets            |     |                    |           |
|      |                                            |     |                    |           |

- 3. Use the **by** drop-down to select how you want to limit your search.
- 4. Type your search term in the field, and then click **Go!**.

**Note:** To search for a resource that currently has no items assigned to your school, deselect the **Only my resources** checkbox.

- 5. Next to the resource you need, click **Request**.
- 6. On the New Request page, type the number of items you need, when you need them by, and a note explaining your needs. Then, click **Save**.

#### Processing a Transfer Request at the District

The transfer request is sent to the district. Use the following steps to process a transfer request at the district level:

1. Log in to the district.

### 2. Select Catalog > Transfer Resources > Requests.

3. In the Open Requests section, click 🙆 next to the request you want to view.

The resource type and number requested are listed at the top of the View Request page. In the Available Items section, you can see which sites have the requested resource and how many each site has.

- 4. In the **Request** field next to the site you want to transfer resources from, type the number of items you want.
- To send the request to the site(s) with available resources, click Send.
- 6. Type a note for the school receiving the request from the district, and then click **Yes**.

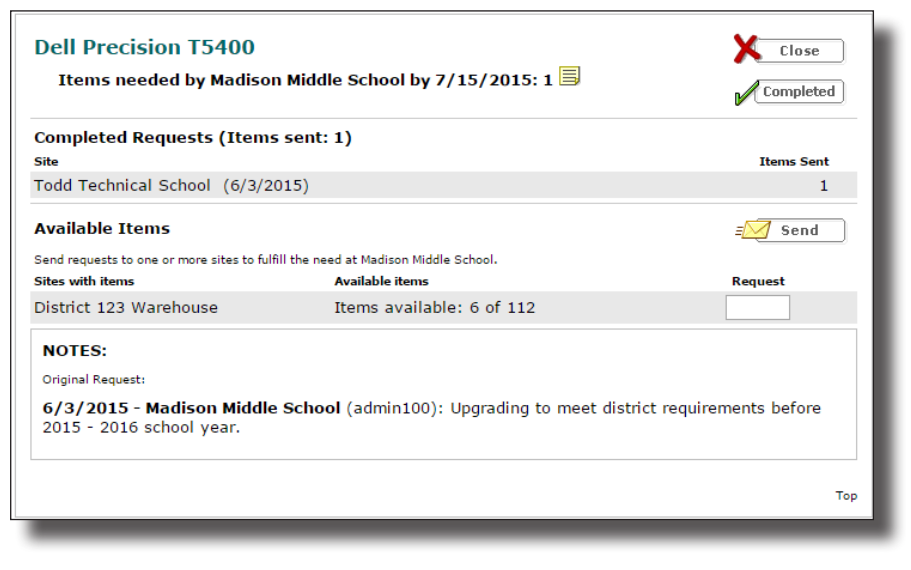

#### Replying to a Transfer Request from the District

The notice is sent to the site you chose. The site then confirms if they will transfer the requested resources. Use the following steps to reply to a transfer request from the district:

- 1. Log in to your site.
- 2. Select Catalog > Transfer Requests > Requests.
- 3. In the "Incoming Requests from the District" section, click 🖾 next to the request you want to reply to.
- 4. Type the number of resources you will transfer.
- 5. Type a note about the number or condition of resources you are sending.
- 6. Click Send.

The message is sent to the district, and you are returned to the Transfer Resources page. You now need to upload the transfer of resources as requested by the district.

When responding to a transfer request, you might have to transfer unbarcoded resource items. Use the following steps to transfer an unbarcoded item:

#### 1. Select Catalog > Transfer Resources > Upload.

2. From the **To** drop-down, select where you are transferring the resources.

- 3. From the Transfer drop-down, select by Item Count.
- 4. In the **Find** drop-down, select the type of resource you want to transfer.
- 5. Use the **by** drop-down to select how you want to limit your search.
- 6. Type your search term in the field, and then click **Go!**.

Note: Search results only include resources that have unbarcoded items.

- 7. In the **# to Transfer** field, type the quantity of items you want to transfer, and then click **Select**.
- 8. Add any additional resources to the transfer.

**Note:** You can add barcoded items by selecting **by Barcode** from the **Transfer** drop-down and scanning the barcodes.

9. Click Transfer.

The items are transferred to the new site in Resource Manager.

#### Accepting a Transfer of Unbarcoded Items

The other site must accept the transfer to complete the process. Use the following steps to receive a transfer of unbarcoded items:

#### 1. Select Catalog > Transfer Resources > Track.

- 2. In the Incoming Transfers section, click 🎰 next to the transfer you want to receive.
- 3. Click Receive.

**Note:** If something is wrong with the transfer and you do not want to accept it, click **Reroute**. Select the number of items to reroute and where to send them, and then click **Reroute**.

- To assign a custodian, home location, or department to the incoming resources, click Assign to....
- 5. In the **Items to Receive** field, type the number of items you are receiving.

| Receive Items from James Madison Elementary School (6/3/2015)                                                                      |                       |  |
|----------------------------------------------------------------------------------------------------|-----------------------|--|
| Assign the following values to these items: Assign To<br>Custodian: Undefined<br>Home Location: Undefined<br>Department: Undefined |                       |  |
| Description                                                                                                    | 32GB USB Thumb drive  |  |
| Total Items                                                                                                    | 1                     |  |
| Items to Receive                                                                                                    | 1                     |  |
| Barcodes                                                                                                    | Assign barcodes       |  |
| Assign Barcodes                                                                                                    | Starting barcode      |  |
|                                                                                                    | O Assign next barcode |  |
|                                                                                                    | Print labels          |  |
|                                                                                                    | Receive X Cancel      |  |

6. Use the **Barcodes** drop-down to select if you want to assign barcodes to the items.

**Note:** You cannot assign barcodes to items with an instructional classification of Never Barcode or Consumable.

7. If you add barcodes to the items, do one of the following:

- Type the starting barcode.
- To have Resource Manager assign the next available barcodes to the items, select **Assign next barcode**.

Note: To print barcode labels, select the Print Labels checkbox.

### 8. Click Receive.

Importance:

Your school and district can better manage resources across the district by requesting transfers and transferring any resources needed.

# **Resource Manager**

# **District Warehouse and Orders**

# Feature Description:

Districts with a stand-alone warehouse for resources can now have a specific site in Resource Manager for their warehouse. Schools in the district can place orders with the warehouse for any resources they need.

# Feature Information:

The district warehouse lets you manage orders for needed resources from the schools in your district. Warehouse users can review, process, and ship the orders to schools. Schools receive shipments from the warehouse the same way they receive transfers from other schools in the district.

#### Configuring a District Warehouse

Before the schools in your district can place orders at the warehouse, you need to configure the warehouse at the district level. Use the following steps to create a district warehouse:

- 1. Log in as the Destiny Administrator.
- 2. From the district Welcome page, select **Setup > Sites**.
- 3. Next to District Warehouse, click 🍄 🏠
- 4. On the Add Site page, enter the required information.
- 5. Select whether the warehouse will manage textbooks with Destiny Textbook Manager, resources with Destiny Resource Manager, or both.

**Note:** Customers with both Destiny Textbook Manager and Destiny Resource Manager do not see any textbook functionality in Resource Manager.

6. Click Save.

#### Creating Warehouse Users

Once the warehouse site is created, the Destiny Administrator needs to create users. Warehouse users have a separate set of permissions from other Destiny users. The Destiny Administrator's Access Levels page designates these separate permissions. Use the following steps to create a district warehouse user:

1. From the district Welcome page, select **Setup > Users**.

2. Click  $\clubsuit$  . The Add District User page appears.

3. Type a user name and password for the new user.

| User Name        |                                                                              |
|------------------|------------------------------------------------------------------------------|
| New Password     |                                                                              |
| Confirm Password |                                                                              |
|                  | Manage Library Materials for the District                                    |
|                  | $\square$ Create District Collections Stats by Library via Batch Request $?$ |
|                  | Manage Textbooks for the District                                            |
|                  | Display Textbook Dashboard                                                   |
|                  | Manage Resources for the District                                            |
|                  | Display Resource Dashboard                                                   |
|                  | Manage Patrons for the District                                              |
|                  | Create Reports for the District                                              |
|                  | Allow site access ?                                                          |
|                  | ✓ Access District Warehouse ?                                                |
|                  | Resource Administrator 🔻 Other                                               |
|                  | Save X Cancel                                                                |
|                  |                                                                              |

- 4. Select the Access District Warehouse checkbox.
- 5. From the drop-down that appears, select an access level, or click **Other...** to create a new access level.
- 6. Click **Save**.

#### Adding Bin Locations to Resources

Once your warehouse is created, you can identify the bin location of the resources in it. Adding bin locations to a resource's description record helps warehouse workers find resources quicker and more efficiently. The bin locations are only viewable at the warehouse when editing a description record and on a pick list. Use the following steps to edit a resource's bin location:

| 1.   | While viewing a resource's description record at the | Resource Type Equipment and Fu | rniture > Computer Equipment > Laptops |
|------|------------------------------------------------------|--------------------------------|----------------------------------------|
| 1    | warehouse, click <b>Edit</b> .                       | * Manufacturer                 | Apple                                  |
| 2.1  | In the <b>Bin Location</b> field,                    | Model No.                      |                                        |
| 1    | type the resource's bin                              | Processor                      | 2.4GHz Intel Core 2 Duo                |
| I    | number.                                              | Instructional Classification   | Undefined 🔻 Other                      |
| 3. ( | Click <b>Save</b> .                                  | Bin Location                   |                                        |
|      |                                                      | Description                    |                                        |
|      |                                                      | Replacement Price              | \$2,000.00                             |
|      |                                                      | A New Description Field        |                                        |
|      |                                                      | Model                          | Mac Book Pro                           |
|      |                                                      | RAM                            | 2GB                                    |
|      |                                                      | * = Required Field             |                                        |
|      | L                                                    | -                              |                                        |

#### Setting Up Email Order Notifications

To know about incoming orders or returns as soon as they occur, set up email notifications. Use the following steps to set up email notifications:

**Note:** Your Destiny Administrator must have the district's SMTP server configured to enable email notifications.

1. Log in to your site, and select **Catalog > Transfer Resources > Notices**.

2. In the **Attention** field, type the name of the person you want to receive the notifications.

3. In the **Email** field, type the email address you want the notifications sent to.

|                                                                     | On Order     | Track   | Archive   | Notices |
|---------------------------------------------------------------------|--------------|---------|-----------|---------|
| Resource Transfer Notice                                            |              |         | <b>+</b>  | Add     |
| When items are transferred to this site, send email notification to |              |         |           |         |
| Attention                                                           |              |         |           |         |
| Email                                                               | Test Em      | nail    |           |         |
| Please note, the receiver needs to have the Transfer/Receive        | e resource/i | tems ac | cess righ | it.     |
|                                                                     |              |         |           |         |

- 4. To send a test email, click **Test Email**.
- 5. Click +Add.

#### Placing an Order at the Warehouse

Now that your district warehouse is configured, the schools can place orders with the warehouse for resources. Use the following steps to place an order with the warehouse:

- 1. After logging into your site, select **Catalog > Resource Orders > Track > +New Order**.
- 2. Type your name, email, and phone number in the appropriate fields.
- 3. If you do not want the resources yet, type a date to ship the order in the **Ship After** field.
- 4. Use the **Note** field to type special instructions or requests.

| * Name                    | Email      |   | = 🗐 Save & Seno |
|---------------------------|------------|---|-----------------|
| * Phone Number            | Ship After | Z | =               |
| Fax                       | Note       |   | Save            |
| * = Require               | ed         | 1 | X Cancel        |
| Select Resources to Order |            |   |                 |

- 5. From the **Find** drop-down, select the resource type you need.
- 6. Type your search term in the field, and then use the **in** drop-down to select which fields to search.
- 7. Click **Go!**.

- 8. From the search results, type the number of the resources you need in the **Quantity Requested** field, and then click **Select**.
- 9. After adding all your needed resources, click **Save & Send**. Or, to save the order and add more resources later, click **Save**.

**Note:** A school can have only one active unsent or unapproved order at a time.

#### Processing an Order at the Warehouse

Once the school sends an order to the warehouse, warehouse users can process the order. Use the following steps to process an order at the warehouse:

- 1. Select Catalog > Resource Orders > Track.
- 2. In the Submitted section, click  $\checkmark$  next to the order you want to process.
- 3. To approve the order, click **Approve**.

**Note:** To deny an order, click **Deny All**. You can also send an order back to a school for editing. To send an order back to a school, click **Revive**. This changes the status of the order from Submitted to Unsent.

- 4. When the confirmation message appears, click **Yes**. An order number is auto-generated.
- 5. To create a pick list, click . When the Job Manager opens, click **View**, and then print the list.
- 6. Manually fill in the Route #, # of boxes, and Order filled by fields.
- 7. Select **Catalog > Resource Orders > Track**, and then click in next to the order.
- 8. Select the items.
- 9. Click **Shipments**, and then click **+Add Shipment**.

| Ship Resou | rces                                                                        |
|------------|-----------------------------------------------------------------------------|
| То         | Madison Middle School                                                       |
| Ship       | by Barcode 🔹                                                                |
| Order #    | RS1500000                                                                   |
|            | Create Packing List                                                         |
|            | Create a barcode list Add                                                   |
|            | - Remove                                                                    |
|            | OR                                                                          |
|            | Select a barcode file Choose File No file chosen                            |
|            | Upon shipment, ownership will be immediately changed to the receiving site. |
|            | 🚚 Ship It                                                                   |
|            |                                                                             |

10. Use the following table to add items to a shipment:

| If the resource items are barcoded     | a. | From the Ship drop-down, select by Barcode.                                                                                                   |
|----------------------------------------|----|----------------------------------------------------------------------------------------------------|
|                                        | b. | Scan the barcodes directly into the <b>Create a</b><br><b>barcode list</b> field, or click <b>Browse</b> to upload a<br>file of the barcodes. |
|                                        | c. | To include a packing list with the shipment, select the <b>Create Packing List</b> checkbox.                                                  |
|                                        | d. | When ready to transfer the resources, click <b>Ship It</b> .                                                                                  |
|                                        |    | <b>Note:</b> Resources from an order can be sent in multiple shipments.                                                                       |
| If the resource items are not barcoded | a. | From the <b>Ship</b> drop-down, select <b>by Item</b><br>Count.                                                                               |
|                                        | b. | Type the number of each resource being shipped in the <b># to Ship</b> field, and then click <b>Select</b> .                                  |
|                                        | c. | To include a packing list with the shipment, select the <b>Create Packing List</b> checkbox.                                                  |
|                                        | d. | When ready to transfer the resources, click <b>Ship It</b> .                                                                                  |
|                                        |    | <b>Note:</b> Resources from an order can be sent in multiple shipments.                                                                       |

#### Receiving an Order from the Warehouse

Once the warehouse ships the items in Destiny and they arrive at your school, you need to receive the shipment. Use the following steps to receive a shipment from the warehouse:

#### 1. Select Catalog > Resource Orders > Track.

- 2. Next to the order you want to receive, click **Shipments**.
- 3. Click **Show More**.

| Shipments                                  |          |                |            |          |
|--------------------------------------------|----------|----------------|------------|----------|
| Order #: RS15000001                        |          |                |            | Close    |
| Add Note                                   |          |                |            |          |
| Shipments                                  |          |                |            |          |
| Date Shipped                               | Value    |                |            |          |
| 6/23/2015                                  | \$399.00 | Show Less      | *          |          |
|                                            |          |                | Shipped/Re | ceived   |
| Resource/Price                             | Ordered  | Barcoded       | Unbarcoded | Value    |
| <u>Samsung Galaxy 10.1 Tab</u><br>\$399.00 | 1        | 1/0<br>Receive | 0/0        | \$399.00 |
|                                            |          | 0              | rder Total | \$399.00 |

# 4. Next to the resources you want to receive, click **Receive**:

| If the resource items are barcoded        | <ul> <li>Do any of the following:         <ul> <li>To assign a custodian, home location, or department to the items, click <b>Assign To</b></li> <li>To receive all the items at once, click <b>Receive All</b>.                 <ul></ul></li></ul></li></ul>                                                                                                    |
|-------------------------------------------|----------------------------------------------------------------------------------------------------|
| If the resource items are not<br>barcoded | <ul> <li>a. To assign a custodian, home location, or department to the items, click Assign To</li> <li>b. In the Items to Receive field, type how many resources you are accepting.</li> <li>c. Use the Barcodes drop-down to select if you want to add barcodes to the items.</li> <li>d. If you add barcodes to the items, type the starting barcode or select Assign next barcode to have Resource Manager assign the next available barcodes to the items.</li> <li>Note: To print barcode labels, select the Print Labels checkbox.</li> <li>e. If the items do not have a purchase price recorded, enter that information in the Purchase Price field.</li> <li>f. Select the assigned location and condition of the items.</li> <li>g. Click Receive.</li> </ul> |

#### Creating "On Order" Items

Your district and school need a way to track resources you have ordered from an outside vendor. Adding items to Resource Manager with an On Order status lets you track the items, receive them, and send them where they are needed. Use the following steps to create an On Order item:

#### 1. Select Catalog > Resource Search > [resource name] > Items > +Add Item.

2. On the Add Item page, enter the number of items, and then select **On Order** from the **Status** drop-down.

| Dell Latitude XT                | Save                |
|---------------------------------|---------------------|
| Add Items without Barcodes V    | Add historical note |
| *Number of Items 1              | X Cancel            |
| Status On Order                 |                     |
| Condition Usable V              |                     |
| Home Location Undefined 🔻 Other |                     |
| Custodian Undefined 😽 Select    |                     |

- 3. To track the items, type an order number in the **Purchase Order** field.
- 4. Complete the remaining fields.
- 5. Click Save.

#### Managing "On Order" Items

Resource Manager lets you easily monitor your On Order items: their names; statuses; quantities; and when the order was placed. Once they are delivered, you receive them. If you are a district resource manager, you can receive them and send them to the schools that need them. Use the following steps to manage your On Order items:

#### 1. Select Catalog > Resource Orders > On Order.

- 2. To view an order's details, click **View** next to the order.
- 3. On the PO# page, click b to see a list of the items in the order.
- 4. When an ordered resource arrives, click 🙆 next to the resource. The View Order page opens.

#### 5. Select one of the following:

- To receive the resources for use at your school, click **Receive**. You can assign a custodian, home location, and department as you receive them.
- To reroute the items to a different school, click **Reroute**.
- 6. After you receive all the items in an order and you no longer need the On Order information, click **X** to remove the resource from the PO# page.

# Permissions:

Resources > Resource Management > Manage resource items > Add/duplicate

Catalog > Resource Orders > On Order tab

## Importance:

The warehouse enables districts with stand-alone resource repositories to streamline the transfer of resources to and from schools, as well as track and store resources efficiently. This saves money by redistributing surplus items across the district as necessary.

# **Resource Manager**

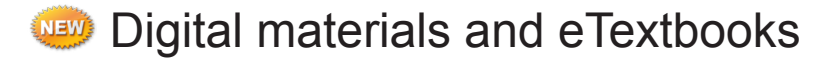

## Feature Description:

To provide students and teachers with convenient access to digital content, Resource Manager now supports digital resources, such as eTextbooks. Digital resources are handled similarly to unbarcoded resources in Resource Manager.

## Feature Information:

You can manage your digital content in Resource Manager by adding resources and items, circulating to patrons for a specific loan period, and transferring items.

#### Adding Digital Content to a Resource or Item

You can add a link or upload digital content to the Destiny server and provide a link to it that appears in the resource's record. You can add digital content, such as eTextbooks, instruction manuals, and warranties, to any resource or resource type. Use the following steps to add digital content to a resource:

- 1. Search for and select the resource or item you want to add digital content to.
- 2. Complete the next step based on whether you are assigning digital content to a resource or specific item.

| To add digital content to a resource | • In the description record, click <b>Digital</b> .                                             |  |
|--------------------------------------|-------------------------------------------------------------------------------------------------|--|
| To add digital content to an item    | a. From the description record, click <b>Items</b> .                                            |  |
|                                      | <ul> <li>b. Next to the item you want to add<br/>digital content to, click <i>L</i>.</li> </ul> |  |

3. On the Update Digital Content page, click +Add New.

| * Digital Content Name                                | Save     |
|-------------------------------------------------------|----------|
| * Upload Digital Content ▼ Choose File No file chosen | X Cancel |
| Allow patron to view in My Info                       | •        |
| * Required Field                                      |          |
|                                                       |          |

- 4. In the **Digital Content Name** field, type a name for the content. This name will appear on the MyInfo pages for any patron who checks out the resource.
- 5. From the drop-down, select if you are uploading the content or entering a URL.
- 6. Upload the content to your Destiny server, or type the URL.
- 7. Click **Save**, and then click **Close**.

View and edit the resource's digital content from the resource details.

|                                                                                            | Resource Details | Items | Supplements  |
|--------------------------------------------------------------------------------------------|------------------|-------|--------------|
| 🔌 Algebra                                                                                  |                  | 1     | Edit         |
| Items available locally: 110 of 110                                                        |                  | Ţ.    | Duplicate It |
| Items available off-site: 1 of 2 see all<br>Selected List: My Personal List 🙆 In This List |                  | Ĩ     | Delete       |
| Textbooks                                                                                  |                  | _     |              |
| Title Algebra                                                                              |                  | 4     | Add Item     |
| Instructional Classification Core                                                          |                  |       | Digital      |
| Replacement Price \$69.99                                                                  |                  | Ľ     |              |
| Copyright 2004                                                                             |                  |       | Add Image    |
| ISBN 0-7854-3568-9                                                                         |                  |       | [            |
| Material Type Book                                                                         |                  |       | Components   |
| Publisher Name Pearson Education                                                           |                  |       |              |
| Grade Level From 06                                                                        |                  |       |              |
| Grade Level To 12                                                                          |                  |       |              |
| Lexile Level 500                                                                           |                  |       |              |
|                                                                                            |                  | Тор   |              |
|                                                                                            |                  |       |              |

View an edit the item's digital content from the **Items** subtab.

|                                         |                       |                 |               | Resource Details | • Items       | Supplements |
|-----------------------------------------|-----------------------|-----------------|---------------|------------------|---------------|-------------|
| 🕏 Algebra                               |                       |                 |               |                  | ÷             | Add Item    |
| Items at George Washi<br>Group by: None | ngton High Schoo<br>T | l: 110 (110 ava | ailable)      | (                | Ø             |             |
| Barcode<br>(Serial Number)              | Status                | Condition       | Home Location |                  | $\overline{}$ |             |
| 500000000043                            | <u>Available</u>      | New             |               |                  | ×Ì            | KOD Ū       |
| 5000000000044                           | <u>Available</u>      | New             |               |                  | *             | 8 @ 🛍 🖬     |
|                                         |                       |                 |               |                  |               |             |

#### Cataloging eTextbooks

Use the following steps to catalog eTextbooks:

 On the Add Resource page, use the Instructional Classification drop-down to select Digital Material (never barcode). Or, if you want to autocirculate the eTextbook, select Digital Material – Auto Circ (never barcode).

**Note:** You cannot select either option if the resource already has any barcoded items.

2. From the Material Type drop-down, select Electronic Book (eBook).

**Note:** Only eTextbooks must have this material type. Digital materials that are not eTextbooks can have any material type.

3. Complete as many remaining fields as possible.

| Resource Type Textbooks      | •                                                                                |
|------------------------------|----------------------------------------------------------------------------------|
| * Title                      | Geometry 101                                                                     |
| Author                       |                                                                                  |
| Edition                      |                                                                                  |
| Copyright                    |                                                                                  |
| ISBN                         | Add ISBN                                                                         |
| Instructional Classification | Undefined • Other                                                                |
| Subject                      | - Undefined -                                                                    |
| Material Type                | Digital Material (never barcode)<br>Digital Material - Auto Circ (never barcode) |
| Default Budget Category      | Elective                                                                         |
| User Defined Field           | Lab Manual Novel                                                                 |
| Grade Level From             | Reader                                                                           |
| Grade Level To               | Study Guide<br>Workbook (consumable)                                             |
| Additional Information       |                                                                                  |
|                              | ,                                                                                |

- 4. Click Save.
- To provide a link to the digital resource, click **Digital** on the Resource Details page.
   **Note:** Skip this if you have a redemption codes XML file that contains a URL.
- 6. From the Resource Details page, click +Add Item.

7. From the first drop-down, select how to identify the items:

- **Number of Items:** This is the default selection. Select it, and then enter the number of licenses that you have purchased.
- **Unlimited:** This is existing functionality.

**Note:** Once a number of items have been added to the resource, this option no longer appears. Customers cannot have both **Number of Items** and **Unlimited** for a single resource.

- From Redemption Code List File: Click Choose File to browse to, and upload, a text file of redemption codes. The text file should be created in a simple text editor, not a word processor.
- From Redemption Code XML File: Click Choose File to browse to, and upload, an XML file of redemption codes. Make sure it is in the required format (see the Appendix).

| Digi            | Save<br>Add historical note |          |
|-----------------|-----------------------------|----------|
|                 | codes are reusable ?        | K Cancel |
| Status          | Available •                 |          |
| Condition       | Usable 🔻                    |          |
| Home Location   | Undefined V Other           |          |
| Budget Category | Science   Other             |          |
| Date Acquired   | 7/1/2015 🗾                  |          |
| Purchase Price  |                             |          |
| Purchase Order  |                             |          |

- 8. If you use redemption codes and want the codes saved in Destiny after the resources are checked in, select the **codes are reusable** checkbox.
- 9. Complete as many remaining fields as possible.

#### 10. Click Save.

Depending on how you choose to identify the items, Destiny does the following:

- **Number of Items:** Destiny creates that many item records without barcode numbers.
- **Unlimited:** Destiny does not create any items. **Unlimited Local Items** appears in search results.
- List of Redemption Codes: Destiny creates an item record for each code you entered. The code appears on the Items subtab—in place of a barcode number—and in Edit Item. Once an item is checked out, the code appears on the student's Patron Status and MyInfo pages. Destiny also creates a job summary.
- From Redemption Code File: Destiny creates an item record for each code in the file. The code appears on the Items tab and in Edit Item. Once an item is checked out, the code and the URL, if included in the file, appear on the student's Patron Status and MyInfo pages. Destiny also creates a job summary.

Once the records are created, you cannot edit redemption codes and optional expiration dates. However, you can (de)select the "codes are reusable" checkbox. The redemption codes are also site-specific and do not appear at other schools.

#### Manually Circulating Digital Resources

Checking out a digital resource is similar to checking out an unbarcoded item. Use the following steps to check out a digital resource:

#### 1. Select Circulation > Check Out Items > To Patron.

2. Search for and select the patron's record.

3. Type a keyword for the resource you want to check out, and then click **Find Item**.

**Note:** If you have added class schedules to Resource Manager and associated the digital resources and patron to it, you can also click **View Classes** to find the resource.

#### 4. Next to the item you want to circulate, click **Check Out**.

The item is checked out. If you selected the "Allow patron to view in MyInfo" checkbox when you added the content, the patron will see the links in My Info. The digital resource is similar to an unbarcoded item: you can check it in early from Patron Status, or Destiny will automatically check it back in at the end of the loan period.

#### Circulating Digital Resources Automatically

Destiny checks out any type of resource with an Instructional Classification of "Digital Material - Auto Circ (never barcode)" that is assigned to a class section, to the students within that section.

Depending on how you configured the loan period in **Back Office** > **Resource Policies** > **Loan Periods**, Destiny

| * Description      | Added During Upload 115     | Save     |
|--------------------|-----------------------------|----------|
|                    | □ Make this the default     | X Cancel |
| * Checkouts Start  | 30 days before class starts |          |
| * Class Starts     | 6/1/2015                    |          |
| to                 | 7/31/2015                   |          |
| * Due              | 7/31/2015                   |          |
| * = Required Field |                             |          |

automatically checks out the digital resources to the students on the **Checkouts Start X days before class starts** date or the **Class Starts** date. If there are not enough items for every student, Destiny checks out all available items.

Destiny automatically checks in the digital resources on the due date defined for the section's loan period. Destiny generates job summaries for both the checkout and checkin.

#### Removing Redemption Codes Globally

Destiny automatically removes non-reusable redemption codes from an item's record anytime it is checked in. Additionally, Destiny's nightly job removes redemption codes when they expire and sets the item's condition to Unusable. However, if you have leftover redemption codes at the end of the year and need to clear the codes out of your Destiny, you can do a global deletion. Use the following steps to remove redemption codes globally:

#### 1. Select Catalog > Update Resources > Global Delete.

2. Select Remove redemption codes.

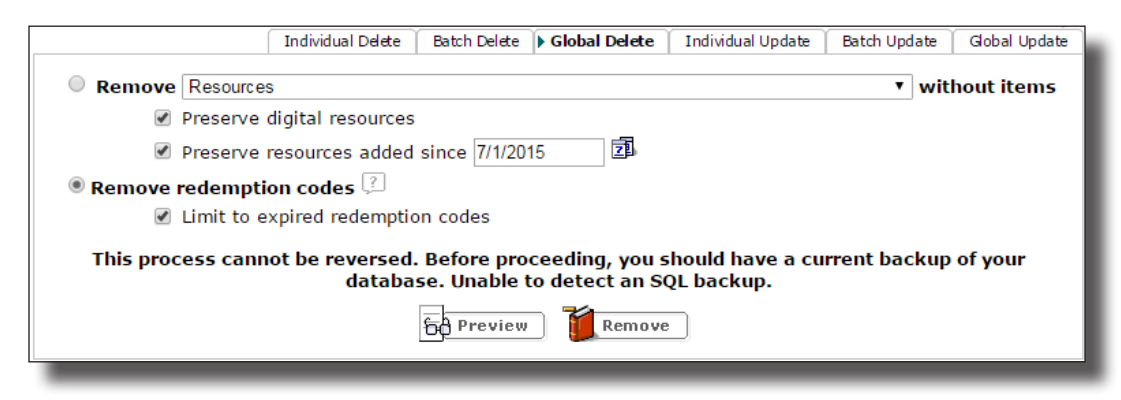

- 3. To remove only the expired codes, select the Limit to expired redemption codes checkbox.
- 4. To verify the expected results, select **Preview**, and then the job summary.
- 5. To permanently remove the codes, select **Remove**, and then select **Yes**.

#### Removing Redemption Codes Individually

If you only have a few redemption codes to remove, but do not want to delete all of them, you can delete redemption codes from an individual resource item. District managers can also remove all the redemption codes for a resource, or those at a single school.

#### 1. Select Catalog > Resource Search > [resource name] > Items.

2. Select Clear Codes.

**Note:** If you are the district manager, select whether you want to delete all this resource's codes or only those at specific schools.

3. When the confirmation message appears, click **Yes**.

|                        |                                | Resource Details Fitems | Supplements |
|------------------------|--------------------------------|-------------------------|-------------|
| Ice Island 3-6         |                                | ÷                       | Add Item    |
| Shahan, Sherry         |                                |                         |             |
| Items 💞 Clear Codes    |                                |                         |             |
| Site                   | Available Items                |                         |             |
| District 123 Warehouse | 0 of 2 items available         | Show Less 🕅             |             |
| Status                 | Quantity VClearCodes           |                         |             |
| In Transit             | 2                              |                         |             |
| Madison Middle School  | 11 of 14 items available       | Show More 😽             |             |
| Todd Technical School  | 20 of 20 items available       | Show More 😽             |             |
|                        |                                |                         | Top         |
| "On Order" Items       |                                |                         |             |
|                        | There are no "On Order" items. |                         |             |

#### Transfer Digital Resources

Customers can transfer digital resources in a transfer by item count. If any of the items have redemption codes, these codes are transferred with the items. Digital resources that have Unlimited items cannot be transferred. Use the following steps to transfer digital resources:

Transfer Resources...

Transfer by Item Count •

To -- Select a Site --

#### 1. Select Catalog > Transfer Resources > Upload.

- From the **To** drop-down, select where you are transferring the items.
- 3. From the **Transfer** drop-down, select **by Item Count**.
- 4. Search for the digital resources you want to transfer.
- 5. In the **# to Transfer** field, type the number of items to transfer.
- Create a packing list Find Textbooks by Title Go! language arts 🚽 Printable Searched for "language arts' 📣 Transfer Available to Transfer # to Transfer Textbook Title Select Language Arts 32 Tompkins ISBN: 978-0-13-117735-2 PH 2005 State/Textbook ID: 123 Upon transfer, ownership will be immediately changed to the receiving site. 📣 Transfer

Track > Upload Requests

6. Click Transfer.

The receiving site accepts the transfer of digital resources.

#### Importance:

You can use Resource Manager to track and circulate all your digital resources and content.

**Resource Manager** 

# Searching Enhancement

# Feature Description:

Finding resources is easier than ever with expanded search capabilities. There are a variety of new fields from both resource and item records to search. Some of the new searchable fields only apply to textbook resources. The following table shows the new searchable fields:

| Non-Textbook Resources                                                                                                    | Textbook Resources                                                                                                    |
|----------------------------------------------------------------------------------------------------|----------------------------------------------------------------------------------------------------|
| <ul> <li>Resource fields:</li> <li>Displayable Name/Title (default)</li> <li>Instructional Classification</li> <li>User Defined text fields</li> </ul> | Resource fields:<br>ISBN<br>State/Textbook ID<br>Keyword<br>Additional Information<br>Author<br>Budget Category<br>Instructional Classification<br>Note<br>Publisher Name<br>Subject<br>Title (default)<br>Vendor Name<br>User Defined text fields |
| Item fields:<br>• Barcode<br>• District Identifier<br>• Purchase Order<br>• Serial Number                                                              | Item fields:<br>• Barcode<br>• District Identifier<br>• Purchase Order<br>• Serial Number                                                                                                    |

## Importance:

Finding resources is easier with Resource Manager's expanded search capabilities.

# **Resource Manager**

# **Classes and Sections**

Feature Description:

Ensuring you have the resources you need is easy if you define classes and sections in Resource Manager and assign teachers, students, textbooks, and other resources to them.

## Feature Information:

Importing class schedules to Resource Manager and assigning resources, textbooks, teachers, and students to each class and section provides your district and school with better visibility of resource needs and surpluses.

Use the following steps to import your class schedule:

- 1. Export class schedule information from your student information system to a CSV text file and copy it to a working folder on your Destiny application server.
- 2. Configure the Converter by editing its properties file.
- 3. Convert the class schedule data from CSV to XML.
- 4. Upload the XML file to Destiny.

For more technical information on importing your class schedules, see the *Getting Started with the Class Import Converter* document in Destiny Help, or contact Follett Technical Support at 800.323.3397.

#### Assigning Resources to a Class or Section

After you import your classes and sections, you can assign resources to them. Use the following steps to assign resources to classes and sections:

1. Log in to your site or district.

#### 2. Select Back Office > Update Classes.

|                           | Dashboard Catalog Circula | tion Reports E      | Back Office |            |                       |                   |                |
|---------------------------|---------------------------|---------------------|-------------|------------|-----------------------|-------------------|----------------|
|                           | Update Classes            |                     |             |            |                       |                   |                |
| Manage Patrons            |                           |                     |             |            |                       |                   | How do I 🤶     |
| Update Patrons            |                           |                     |             |            |                       | Class Setup       | Upload Changes |
| Update Classes            |                           |                     |             |            |                       |                   |                |
| Import Patrons            | Classes/sections [ Custor | mize View ]         |             |            |                       |                   | Add Class      |
| Export Patrons            | Class [ID]                | Section<br>[Period] | Starts      | Ends       | Teacher               | Enrollment Status |                |
| Manage Homerooms          | Algebra [MAT101]          | MAT101S11 [1]       | 6/1/2015    | 7/31/2015  | Richardson, Gabrielle | 17 Current        | 🕂 🏹 🕄          |
| Upload Patron<br>Pictures | Algebra [MAT101]          | MAT101F11 [1]       | 8/1/2015    | 12/31/2015 | Richardson, Gabrielle | 17 Current        | + 🖋 🛍          |
| Pasourra Policias         | American History [HIS102] | HIS102S11 [1]       | 6/1/2015    | 7/31/2015  | Thompson, Amelia      | 19 Current        | 🕂 📝 🛍          |
| Resource Folicies         | American History [HIS102] | HIS102F11 [1]       | 8/1/2015    | 12/31/2015 | Thompson, Amelia      | 19 Current        | 🕂 🗗 🕯          |
| Access Levels             | American History [HIS102] | HIS102S12 [2]       | 6/1/2015    | 7/31/2015  | Thompson, Amelia      | 22 Current        | + 🖌 🖬          |
| Calendar / Hours          | American History [HIS102] | HIS102F12 [2]       | 8/1/2015    | 12/31/2015 | Thompson, Amelia      | 22 Current        | + 🖋 🛍          |
| Site Configuration        | Anatomy [SCI103]          | SCI103S11 [1]       | 6/1/2015    | 7/31/2015  | Wood, Hunter          | 19 Current        | 🕂 🖌 🖬          |
| Help Tickets              | Anatomy [SCI103]          | SCI103F11 [1]       | 8/1/2015    | 12/31/2015 | Wood, Hunter          | 19 Current        | 🕂 🖌 🕄          |

| If logged into a site       | <ul> <li>a. Click next to the class or section you want to assign resources to.</li> <li>b. Next to <b>Resources</b>, select <b>Update</b>.</li> </ul> |
|-----------------------------|----------------------------------------------------------------------------------------------------|
| If logged into the district | a. Click Anext to the class you want to assign resources to.                                                                                           |
|                             | <ul> <li>b. To assign resources to every section of a class,<br/>click <b>Resources</b>.</li> </ul>                                                    |
|                             | c. To assign resources to a specific section, click<br>next to the section, and then select <b>Update</b> next<br>to <b>Resources</b> .                |

- 4. From the **Find** drop-down on the **Update Resources** page, select the type of resource you want to assign.
- 5. Type your search term in the field, and then select which field(s) to search from the **in** dropdown.
- 6. To limit your search to only resources associated with this site, select the **Only my resources** checkbox.
- 7. Click Go!.

| Algeb        | ora (MAT101)          |                                      |                                  | ОК                |
|--------------|-----------------------|--------------------------------------|----------------------------------|-------------------|
| Find         | Resources             |                                      | ▼ I Displayable Name ▼ Go!       |                   |
| Resour       | rce Description       |                                      |                                  |                   |
| Coin (       | Calculator [Off-site] |                                      |                                  | Assign to Section |
| Texas        | Instruments Voyage™   | <sup>1</sup> 200 Graphing Calculator |                                  | Assign to Section |
| Visual       | l Calculator          |                                      |                                  | Assign to Section |
| – Cu         | rrently Assigned      | Resources                            |                                  |                   |
| Textbo       | ok Title              | ISBN<br>Edition                      | State / Textbook ID<br>Publisher |                   |
| <u>Algeb</u> | <u>ra 1</u>           | 978-0-03-070039-2                    | Holt, Rinehart & Winston         | X Remove          |
| * = Defa     | ault resource         |                                      |                                  |                   |

8. Click **+Assign to Section** next to the resource for this class or section, and then repeat as needed.

**Note:** At the district level, click **+Assign to Class** to assign the resource to every section of the class.

9. When you are done assigning resources, click **OK**.

## Permissions:

General > Administrative Access > Update class information

# Importance:

Importing your class schedules into Resource Manager and associating resources and students with them helps ensure every student has every resource and textbook they need to succeed.

# Appendix

# **Redemption Code File**

| Field           | Required | Sample                               | Available from<br>Follett Shelf | Notes                                           |
|-----------------|----------|--------------------------------------|---------------------------------|-------------------------------------------------|
| Redemption code | Х        | TGGNVEIKJ                            | Х                               |                                                 |
| Due Date        |          | 12/18/2015                           | Х                               |                                                 |
| Expires Date    |          | 12/18/2015                           | Х                               | Including this date is the only way to add one. |
| Title           |          | Algebra I                            | Х                               |                                                 |
| ISBN            |          | 9780375985751                        | Х                               |                                                 |
| URL             |          | http://wbb12345.<br>follettshelf.com | Х                               |                                                 |
| Туре            |          | Follett eTextbook                    |                                 |                                                 |

A successful upload requires a file that meets the following requirements in XML format:

# Sample Redemption code file

```
<?xml version="1.0" encoding="UTF-8"?>
<FSC-Destiny-RedemptionCodeImport version="1">
<ResourceEntry>
   <ResourceName><![CDATA[Ice Island 3-6]]></ResourceName>
   <ISBN><! [CDATA[978-0-307-92954-9]]></ISBN>
   <item>
      <DueDate><![CDATA[2015-09-04]]></DueDate>
      <ExpiresDate><! [CDATA[2015-07-04]]></ExpiresDate>
      <CreatedDate><! [CDATA[2015-04-13]]></CreatedDate>
      <RedemptionCode><! [CDATA[TXMCEKDSM]]></RedemptionCode>
      <URL><![CDATA[https://wbb05335.follettshelf.com]]></URL>
      <Type><![CDATA[Follett eTextbook]]></Type>
   </item>
   <item>
      <DueDate><![CDATA[2015-09-04]]></DueDate>
      <ExpiresDate><! [CDATA[2015-07-04]]></ExpiresDate>
      <CreatedDate><![CDATA[2015-04-13]]></CreatedDate>
      <RedemptionCode><! [CDATA[UXMCEKDSM]]></RedemptionCode>
      <URL><![CDATA[https://wbb05335.follettshelf.com]]></URL>
      <Type><![CDATA[Follett eTextbook]]></Type>
   </item>
   <item>
      <DueDate><![CDATA[2015-09-04]]></DueDate>
      <ExpiresDate><![CDATA[2015-07-04]]></ExpiresDate>
      <CreatedDate><![CDATA[2015-04-13]]></CreatedDate>
      <RedemptionCode><! [CDATA[VXMCEKDSM]]></RedemptionCode>
      <URL><![CDATA[https://wbb05335.follettshelf.com]]></URL>
      <Type><![CDATA[Follett eTextbook]]></Type>
   </item>
```

</ResourceEntry>

</FSC-Destiny-RedemptionCodeImport>

# Sample minimal redemption code file

```
<?xml version="1.0" encoding="UTF-8"?>
<FSC-Destiny-RedemptionCodeImport version="1">
<ResourceEntry>
<item>
<RedemptionCode><![CDATA[TXMCEKDSM]]></RedemptionCode>
</item>
<item>
<RedemptionCode><![CDATA[UXMCEKDSM]]></RedemptionCode>
</item>
<item>
<RedemptionCode><![CDATA[VXMCEKDSM]]></RedemptionCode>
</item>
</ResourceEntry>
</FSC-Destiny-RedemptionCodeImport>
```